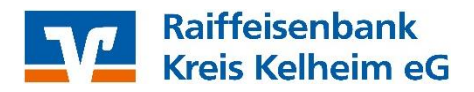

## Anleitung zur Übernahme von Überweisungsvorlagen aus der VR-Networld-Software ins Online-Banking (Stand: Juni 2025)

Starten Sie die VR Networld-Software:

Öffnen Sie den Menübaum
 (links) und öffnen "Reports" ->
 "Alle Überweisungen" anklicken

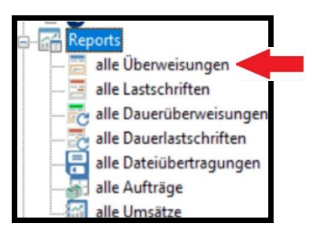

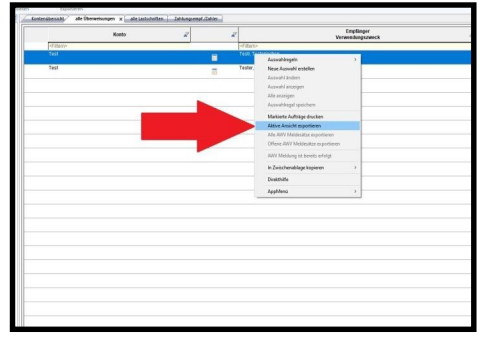

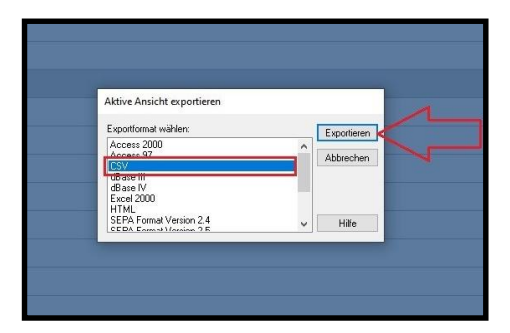

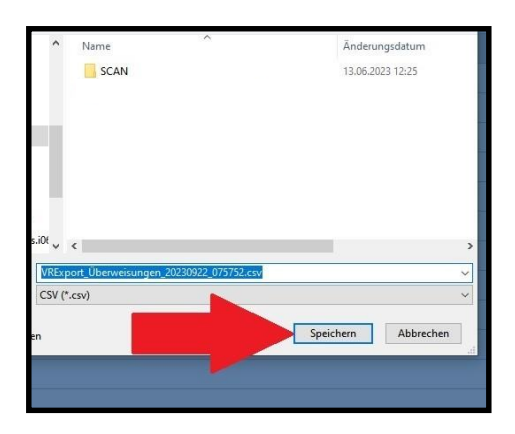

der rechten Maustaste 3. "Aktive Ansicht exportieren" anklicken

4. Format "CSV" auswählen

2. Erste Zeile markieren mit

5. Button "Exportieren" anklicken

6. CSV Datei "Überweisungen" auf

Ihrer Festplatte "speichern"

Empfehlung: Vor dem nächsten Schritt "importieren dieser CSV-Datei" sollten doppelte Überweisungsvorlagen daraus gelöscht werden.

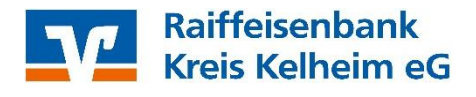

Melden Sie sich nun bitte im OnlineBanking an.

Dazu auf www.rbkk.de oben rechts "Login OnlineBanking" anklicken

#### 1. Vorlagen anklicken

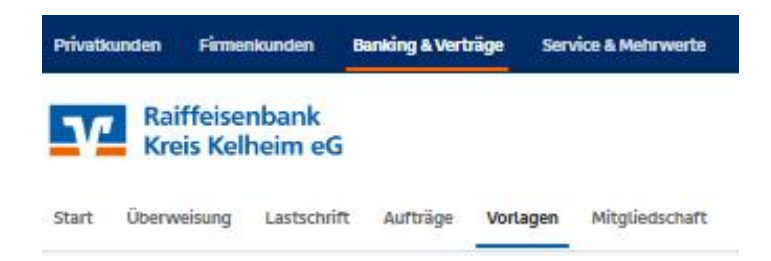

2. Button "Überweisungsvorlagen"

anklicken

3. "Drei-Punkte-"-Button anklicken

Und "Vorlagen importieren" auswählen

| Lastschriftvorlagen | Überweisun                         | gsvorlagen | + Neue Vorlage |                        |
|---------------------|------------------------------------|------------|----------------|------------------------|
|                     |                                    |            |                | 🖉 Vorlagen bearbeiten  |
|                     | Michael<br>Kontokorrent-/Girokonto |            | DE34 7506 9014 | ↓ Vorlagen importieren |
|                     |                                    |            |                | 1 Vorlagen exportieren |
|                     | Suchen                             | ٩          |                | T Vor                  |

4. "Vorlagen hochladen"

### auswählen

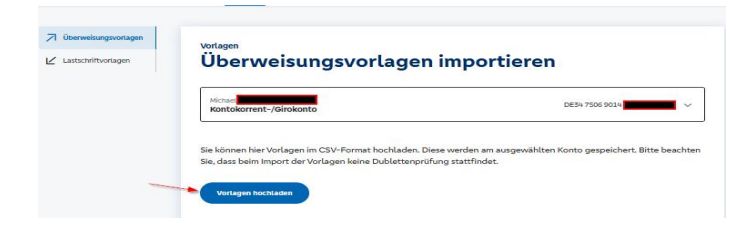

5. CSV Datei "Überweisungen"

auswählen und "Öffnen" anklicken

| Name                                              | Änderungsdatum   |   |
|---------------------------------------------------|------------------|---|
| SCAN                                              | 13.06.2023 12:25 |   |
| WRExport_Lastschriften_20230915_081826.csv        | 15.09.2023 08:25 |   |
| WRExport_Überweisungen_20230922_075752.csv        | 22.09.2023 07:58 |   |
|                                                   |                  |   |
|                                                   |                  |   |
|                                                   |                  | > |
| <<br>ame: VRExport_Überweisunger_20230922 ~ *.csv | ~                | > |

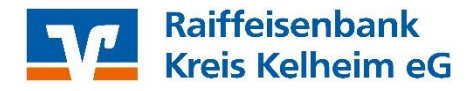

# 6. Die importierten Vorlagen werden nun angezeigt und können hier direkt über den "Drei-Punkte"-Button genutzt werden.

| DER 1968 604                                                                                                    |                                                                  |                           |
|----------------------------------------------------------------------------------------------------|------------------------------------------------------------------|---------------------------|
| Summer     X       E     B       Test     -3,00 Ever       Total     -3,00 Ever       Total     -3,00 Ever       Total     -3,00 Ever       Total     -3,00 Ever       Total     -3,00 Ever       Total     -3,00 Ever       Total     -3,00 Ever       Total     -3,00 Ever       Total     -3,00 Ever       Total     -3,00 Ever       Total     -3,00 Ever       Total     -3,00 Ever                                                                                                    | Michael<br>Kontokorrent-/Girokonto                               | DE34 7506 9014            |
| BB     BB     BB | Suchen                                                           | c                         |
| recrues<br>Der Stock volde Stata av<br>Chernositungsveritige<br>Als Oberversitung ausführen<br>Als Duersvirtrag anlegen<br>Als Duersvirtrag anlegen                                                                                                    | Test -1,00 FUX                                                   | 1                         |
| Als Deareaufrag anlegen           Be overheiter                                                                                                    | michael<br>DE78 7506 9014 0106 5418 44<br>21 Oberweisungsvorlage |                           |
| 2 Destroite                                                                                                    | Deerweisungsvortage                                              | Als Überweisung ausführen |
| Bearbeiten                                                                                                    | 21                                                               | Als Dauerauftrag anlegen  |

7. Die Überweisungsvorlagen sind nun im OnlineBanking verfügbar und

können für die Beauftragung von Einzelaufträgen oder für Sammelüberweisungen verwendet werden.

| IIRBIIG/SEPA      |                                                     |                                                                   |       |
|-------------------|-----------------------------------------------------|-------------------------------------------------------------------|-------|
| Dauerauftrag      | Michael                                             |                                                                   |       |
| Samelühanveisung  | Kontokorrent-/Girokonto<br>BE34 7506 9014           | 1.0                                                               | EUR V |
| sammeruberweisung | Colline werflightere Retract (Intend) 5 000 00 ELIP |                                                                   |       |
|                   | Online verfügbarer Betrag (EU) 5.000,00 EUR         |                                                                   |       |
|                   |                                                     |                                                                   |       |
|                   | Rechnung hochladen 🔲 Vorlage verwei                 | nden                                                              |       |
|                   |                                                     |                                                                   |       |
|                   |                                                     | Details                                                           |       |
|                   |                                                     |                                                                   |       |
|                   | Empfänger (Name oder Firma)                         | Betrag                                                            | EUI   |
|                   | Empfänger (Name oder Firma)                         | Betrag                                                            | EUI   |
|                   | Empfänger (Name oder Firma)                         | Betrag<br>Verwendungszweck (optional)                             | EUI   |
|                   | Empfänger (Name oder Firma)                         | Betrag Verwendungszweck (optional)                                | EU    |
|                   | Empfänger (Name oder Firma)                         | Betrag<br>Verwendungszweck (optional)<br>Ausführung am (optional) | EUI   |

## Anleitung zur Übernahme von Lastschriftvorlagen aus der VR-Networld-Software ins Online-Banking (Stand: Juni 2025)

Die o.g. Anleitung gilt ebenfalls für die Übernahme von Lastschriftvorlagen.

Dazu ersetzen Sie in der Anleitung jeweils "Überweisungsvorlagen" durch "Lastschriftvorlagen".

### Bei Fragen steht Ihnen unser EBL-Hotline unter 09441/5019-9700 gerne zur Verfügung.